As part of the Sysmac automation platform, Omron NA HMI transforms machine data into information, shows information and controls devices based on requirements at FA manufacturing sites. The NA Series enables faster, more efficient control and monitoring.

With a widescreen displaying 16,770,000 colours, the HMI that is dynamic, intuitive and predictive makes industrial machines more attractive and competitive.

- · Proactive operator/ machine relationship
- · Design based on real applications and customer requirements
- Future-proof, scalable platform
- Allows quick reaction

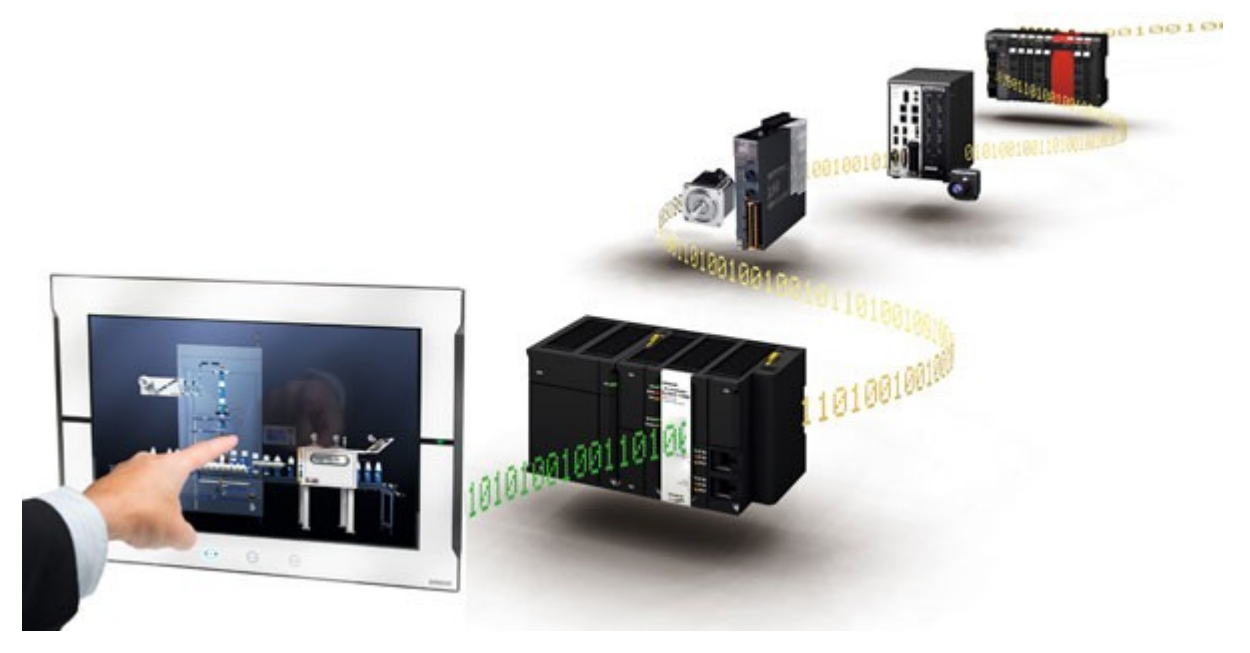

#### Integrating your world

The Sysmac Studio is the centerpiece of the Sysmac platform, bringing together all areas of automation including: logic, motion, vision, safety and visualization. The NA Series can be programmed alongside the other devices in one integrated project, which speeds up development.

#### ONE Tag Database

- Share NJ/NX/NY Controller Variables (Tags) in the machine interface application.
- Variables shared with controller reduce the time and complexity of programming.
- Define/use NA data structures in the machine interface application

## ONE Learning, ONE Project

- Program your controller and safety systems
- · Simultaneously program the NA Series as device in Sysmac Studio
- · Program your whole machine in one project
- Work in a familiar way on all devices

#### Editors in ONE

• Display both controller and HMI editors on one screen for quick design.

#### Safe and secure

· Configure individual users with multi access levels

#### SIMPLE

- · Clearly and quickly define the View
- · Quickly change properties, animations, events and actions
- · Powerful page editor to group objects
- Rotate, and resize all with a simple click

## BUT STILL FLEXIBLE

- Write your Visual Basic Script
- Extend the possibilities with Visual Basic

### Test it in ONE

- Integrated testing through simulation of programs on controller and HMI at the same time. Checking your device operation at the same time makes debugging quicker and easier.
- Quickly test your device operations via the Simulator.

### Features for speed

- Structured programming (through One software)
- Network device insight
- Vision setup
- Machine Controller troubleshooting

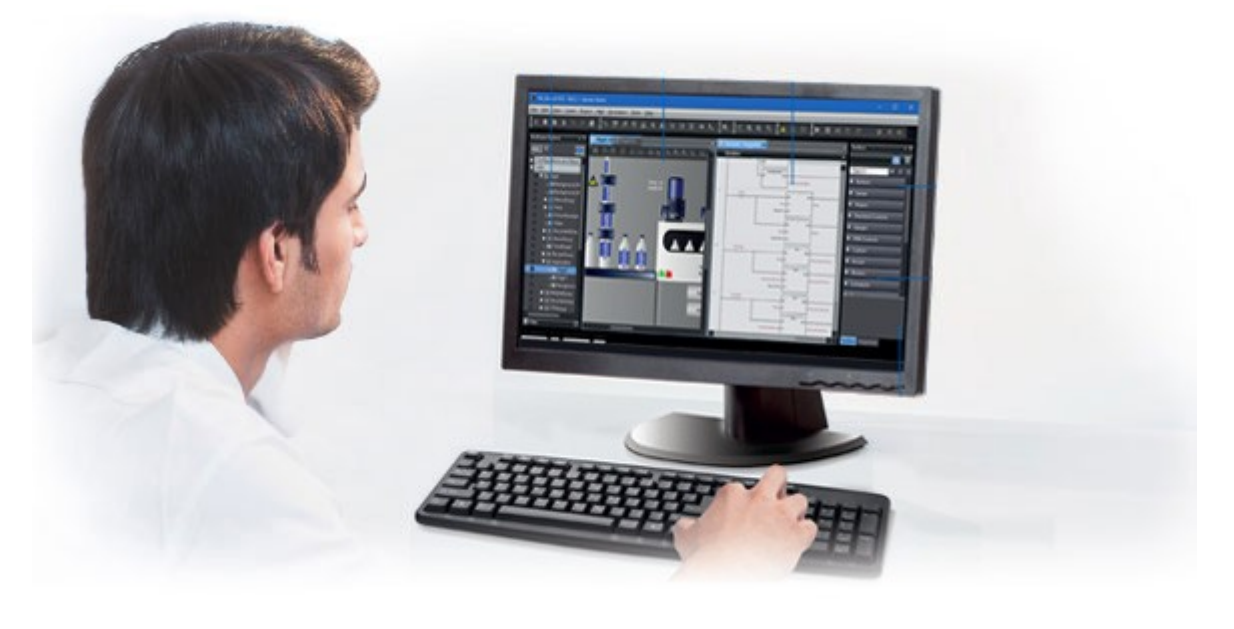

## Insight & security maximised ...

The NA series has full security and authentication features that keep your valuable assets secure at all times. And if something unexpected does happen, in your machine you will be able to solve the problem quickly and prevent a reoccurrence.

### **Remote access**

- You can view and operate the HMI installed at production sites from your tablet using Ethernet or WiFi.
- The access of remote devices can be managed and limited. This helps prevent accidental operation and information

leakage, while securing accessibility.

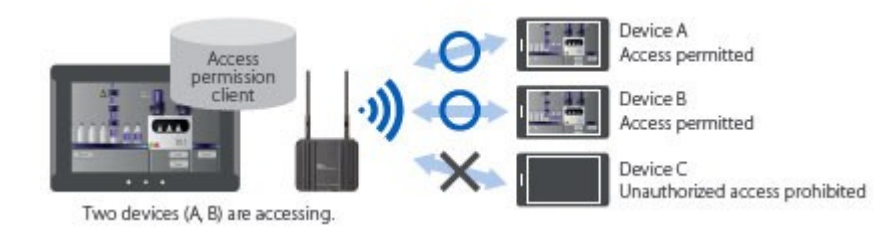

## Increased security

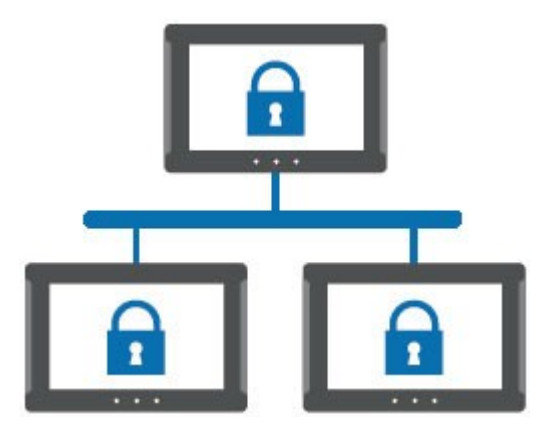

The NA Series can be configured to specific staff, with multi access levels with password protection. This ensures authorised people interact with the machine.

#### Protecting your assets

- Your project can be passwordprotected along with other applications (Control and Safety).
- Transferring data can be protected (disable overwrite or theft).

## ... downtime minimised

You can present a machine view that is understandable at a glance. The NA Series brings everything together through rich media including PDF, video, and data to provide an intuitive and proactive machine management tool.

#### Show your manual in a movie

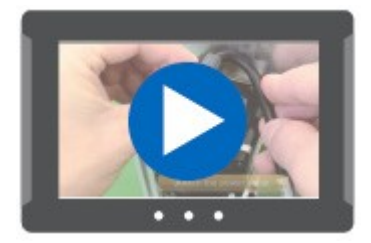

Imagine actually showing how to perform certain procedures. With the NA Series you have a trained engineer at the operator's side, 24x7.

Show PDFs \*

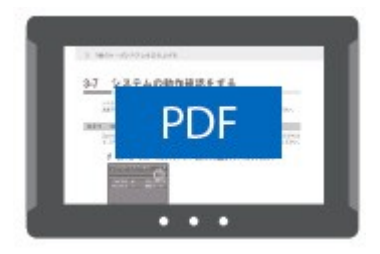

You can use whatever visual assets you already have to illustrate how to do things.

\* Version 1.5 or higher of pdf file is not supported.

Check the controller

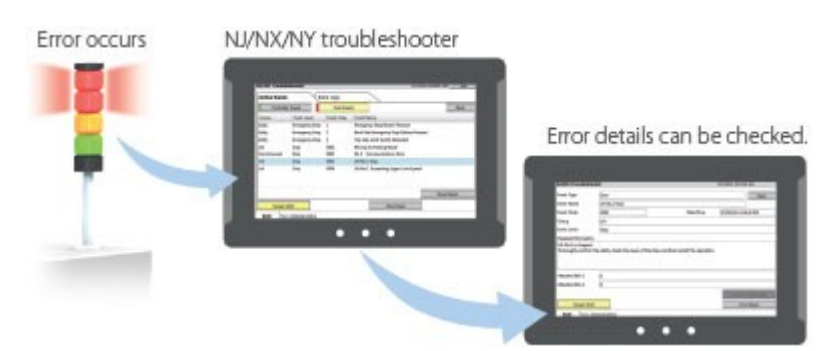

The troubleshooter allows you to monitor and release the NJ/NX/NY Controller errors/events as well as the userdefined errors/events.

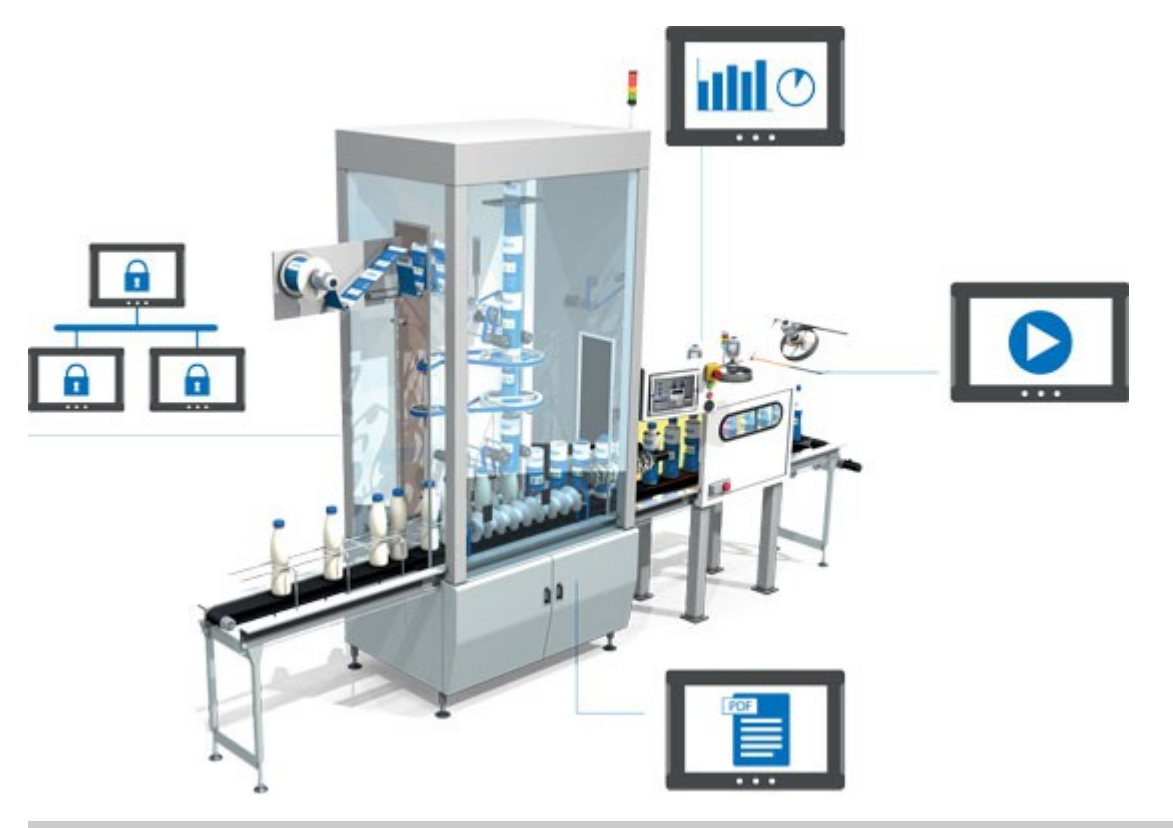

Simple, but Flexible!

The NA Series gives the user the ability to design using IAGs (Intelligent Application Gadgets). IAGs simplify and accelerate the development process through structuring the project and enhancing reuse. From simple graphics to complex objects, you can make your own collections and share them between projects, like a Function Block.

#### Step 1: Machine Parts, the Visual

Using standard controls, or graphics from the machine parts collection, design your own IAG. Add interface properties and methods to bring the object to life when reused.

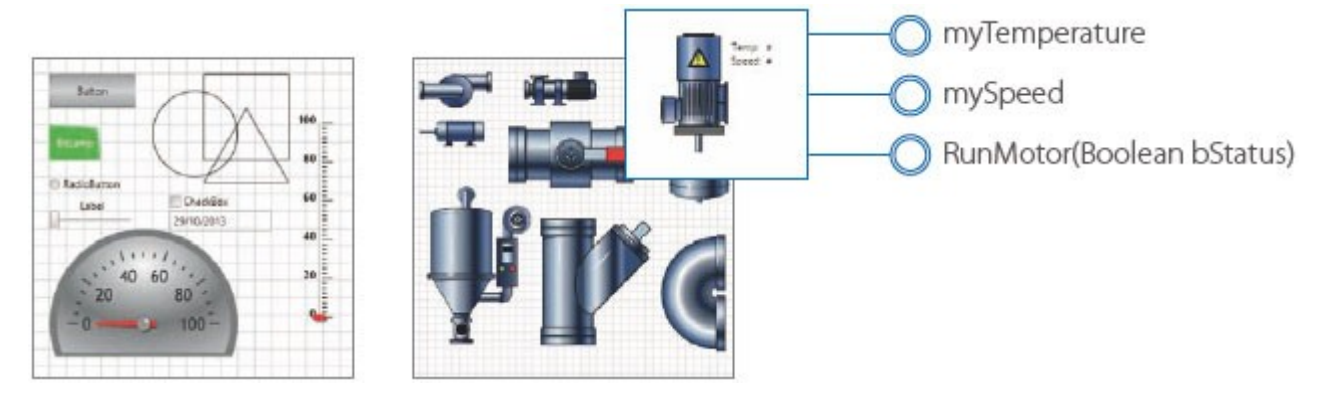

Step 2: Extensible with Visual Basic

'IAG Code behind - Add local subroutines for the IAG. Public Function RunMotor(bStatus As Boolean) As Double 'start motor at default speed
mySpeed = 50 return current speed RunMotor = 50End Function Public Function IncreaseSpeed(nIncrement As Integer) As Double 4 Increase speed by increment if < 1000 If mySpeed + nIncrement < 1000 Then mySpeed = mySpeed + nIncrement Else 'Otherwise set to top speed mySpeed = 1000 End If Return new speed IncreaseSpeed = mySpeed End Function

As well as many graphic IAGs, it is also possible to embed code within an IAG. The code can extend the possibilities of the gadget such as providing special device communication. Thanks to Visual Basic the standard functionality of the NA can be extended as required.

#### Step 3: Publish and Share

|                                                                                                    | Culigady Verner<br>1 1<br>1 1<br>1 1<br>1 1                                                                        | L Mene # Foot<br>6, Show # Tool<br>6 Show # Tool<br>6 Show # Tool<br>6 Show # Tool<br>6 Show # Tool<br>8 |
|----------------------------------------------------------------------------------------------------|----------------------------------------------------------------------------------------------------|----------------------------------------------------------------------------------------------------|
| Portugos her     Portugos her     Portugos her     TrackMentensaßhes     Turis Mentensaßhes     Portugos     Portugos | Calegody Version<br>1 3<br>1 7<br>1 7                                                                              | o                                                                                                    |
| Entricider      Entricology      Constrained      Constrained      Co | Calegody Version<br>I I<br>I I<br>I I<br>I I<br>I I<br>I                                                           | show a Toolb                                                                                             |
| TestionAnd could here     Value status     Value Stars tables     Value Stars tables     Value Stars tables     Value Stars tags () () () () () () () () () () () () ()                                                                                                    | Cologody  Vener<br>1<br>1<br>1<br>1<br>1<br>1                                                                      | ⊑ Show # Toolb<br>⊑ Show # Toolb                                                                         |
| Charten Connects     Podoblem Connects     Podoblem Connects  | Cutagety  Verses<br>5 1<br>1 3<br>1 3                                                                              | E there + Toolb                                                                                          |
| Address     Corrects       Varues     1       Beorghon Valor careful labor frend     Valor       Valor Slove Labor frend     Valor       Valor Slove Labor frend     Valor                                                                                                    | Cologody  Versor<br>9 1<br>1 3<br>1 3<br>1 3<br>1 4<br>1 4<br>1 4<br>1 4<br>1 4<br>1 4<br>1 4<br>1 4<br>1 4<br>1 4 | •                                                                                                    |
| Hore<br>Value Sheet Ball Yales Value<br>Value Sheet Tags T Deated Value<br>Wales Sheet Tags T Deated Value<br>Value Sheet Tags T Deated Value<br>Value Sheet Tags T Deated Value<br>Value Sheet Tags T Deated Value<br>Value Sheet Tags T Deated Value                                                                                                    | Calegody Veneo<br>1<br>1<br>1<br>1<br>1<br>1<br>1                                                                  | •                                                                                                    |
| Valve Slivet End Halve Valve<br>Valve Slivet Tagi Elsevel Valve<br>Valve Slivet Tagi Elsevel Valve<br>Valve Slivet Tagi Elsevel Valve<br>Valve Slivet Tagi Elsevel Valve<br>Valve Slivet Tagi Elsevel Valve<br>Valve Slivet Tagi Elsevel Valve<br>Valve Slivet Tagi Elsevel Valve<br>Valve Slivet Tagi Elsevel Valve                                                                                                    |                                                                                                    |                                                                                                    |
| Value Silver Tag'i Doned Wales                                                                                                    |                                                                                                    |                                                                                                    |
| Value Short Say 1 Epon<br>Value<br>Value<br>Value<br>Value<br>Value<br>Value<br>Value<br>Value                                                                                                    |                                                                                                    |                                                                                                    |
| Vigit Deside Value                                                                                                    |                                                                                                    |                                                                                                    |
| Had Daved Were                                                                                                    |                                                                                                    |                                                                                                    |
|                                                                                                    |                                                                                                    |                                                                                                    |
|                                                                                                    |                                                                                                    |                                                                                                    |
|                                                                                                    |                                                                                                    |                                                                                                    |
|                                                                                                    |                                                                                                    |                                                                                                    |
| Value Value                                                                                                    |                                                                                                    |                                                                                                    |
|                                                                                                    |                                                                                                    |                                                                                                    |
| The second second                                                                                                    |                                                                                                    |                                                                                                    |
| Sector Contraction of Contraction                                                                                                    |                                                                                                    |                                                                                                    |
|                                                                                                    |                                                                                                    |                                                                                                    |
|                                                                                                    |                                                                                                    |                                                                                                    |
|                                                                                                    |                                                                                                    |                                                                                                    |
|                                                                                                    |                                                                                                    |                                                                                                    |
|                                                                                                    |                                                                                                    |                                                                                                    |
|                                                                                                    |                                                                                                    |                                                                                                    |

When the IAG is built and tested (using simulation) it can be published and the collection file distributed to be used again and again. Omron will release further IAG collections to extend the functionality of the NA Series.

## A range of options that covers every need

# Very stylish, very functional

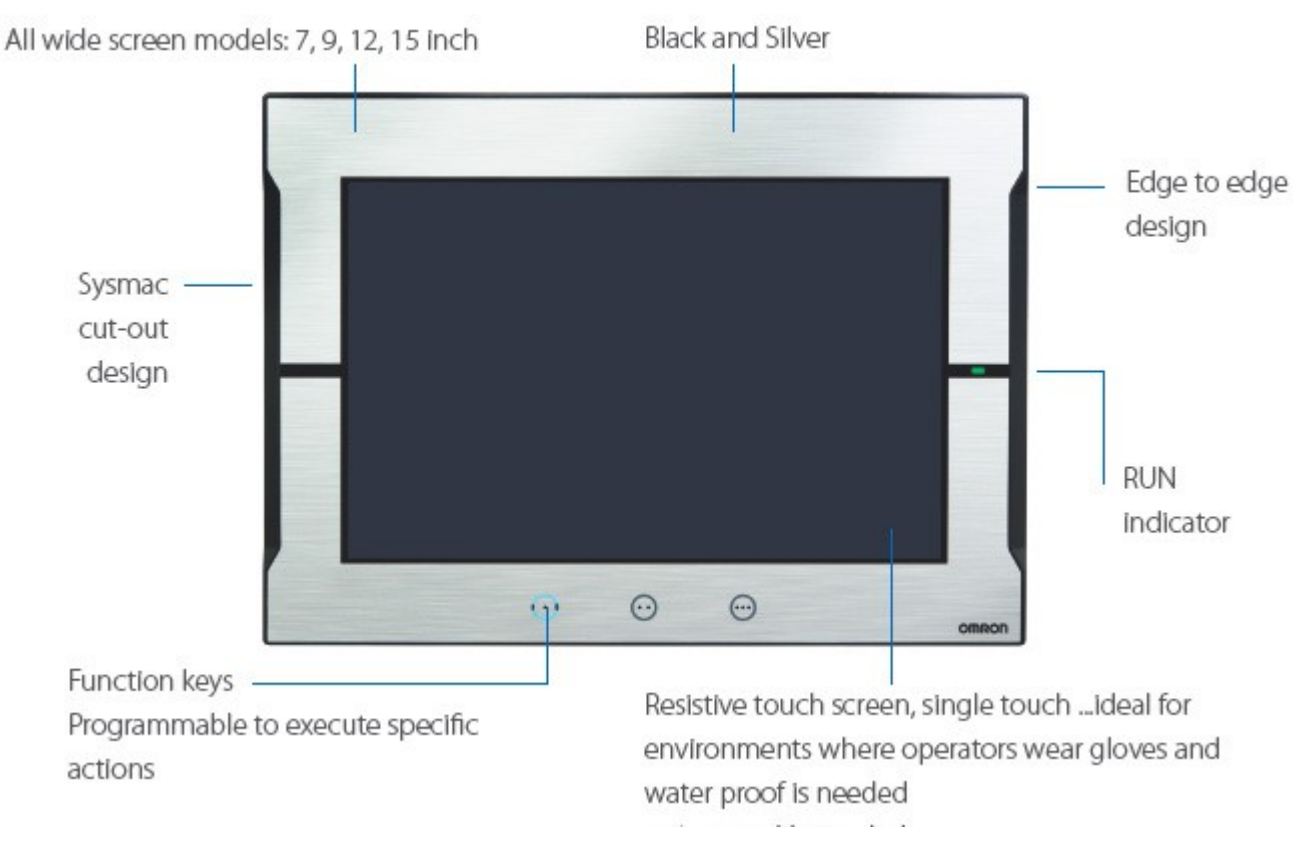

<sup>2</sup> Ethernet ports and SD Card slot

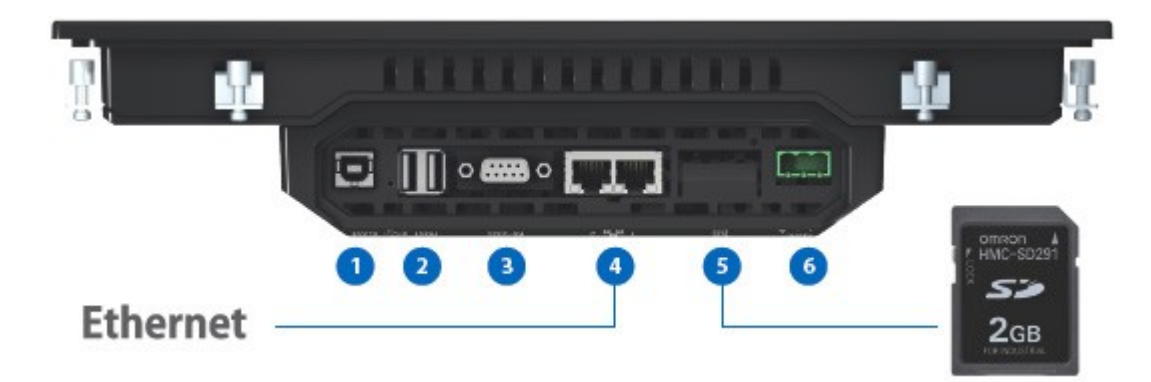

- (1) USB slave (Tool port)
- (2) 2x USB
- (3) 1 Serial \*
- (4) 2 Ethernet ports, one for factory one for office network
- (5) SD Card slot
- (6) 24V DC
- \* The serial port is for future expansion.

## System configuration

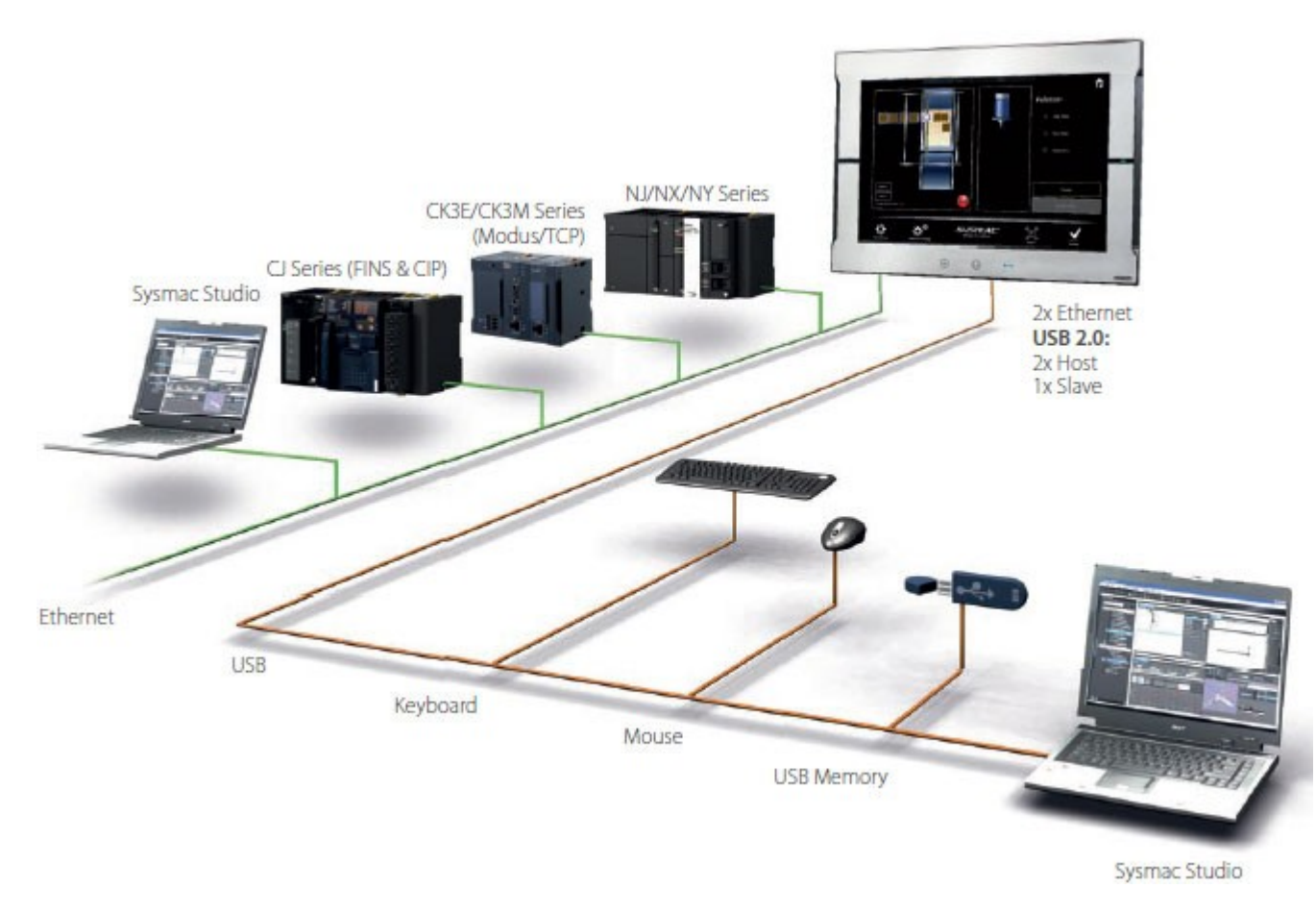

- High speed communications network
- Broad choice of connection possibilities
- USB cable detachable without changing the hardware
- Water and dust proof design

## SHOW your machine

#### **Greater visualization**

## More than 16 million display colors (24-bit full color)

High-resolution bitmap graphics\* and 67 different types of fonts can be used to create intuitive and good-looking screens. In addition, DXF files are supported to display CAD data. Even if the drawing is enlarged or reduced in size, it never loses quality.

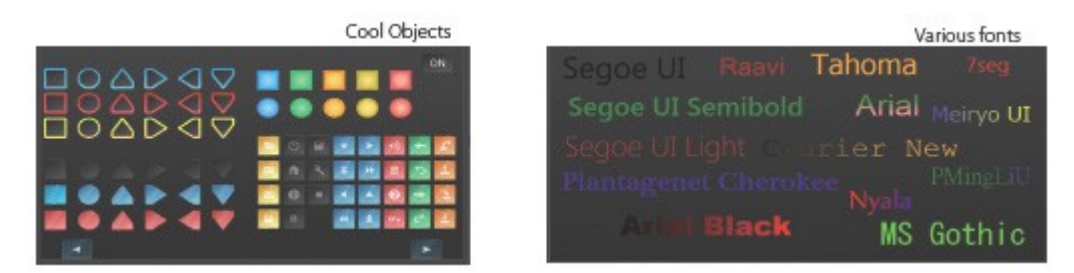

\*Contact your Omron representative to obtain Cool Objects.

## Indirect reference of text strings

A text string that is displayed on a label object (1 line) or a text box object (1 or more lines) can be switched by indirect reference. The machine operating status and alarm details can be easily displayed.

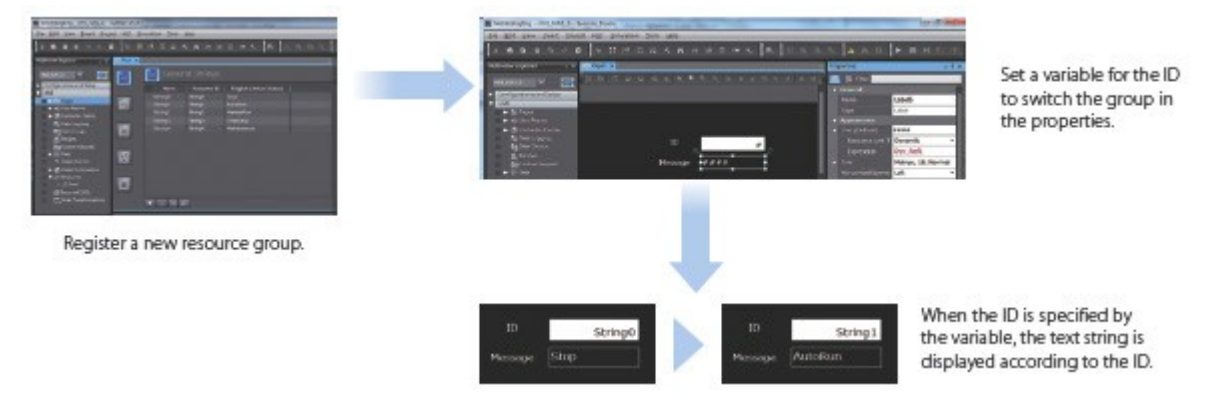

Tab control

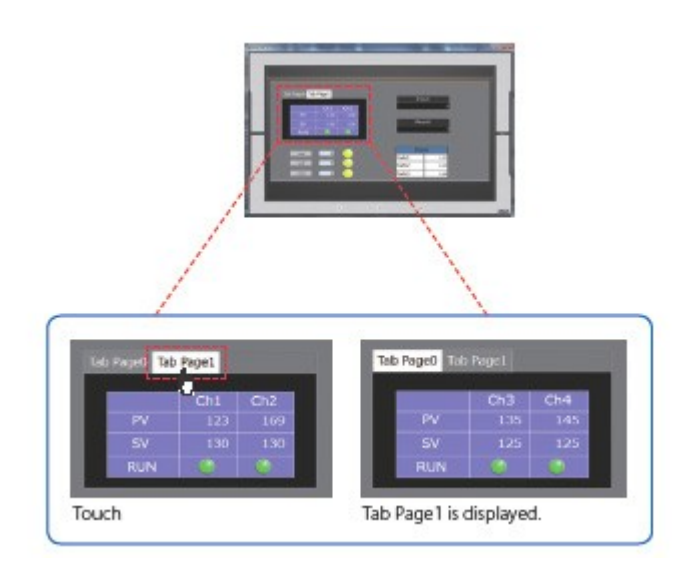

A part of the screen can be used like a notepad.

Up to 64 tab pages for a Tab Control object can be created, and up to 10 Tab Control objects can be placed on a

screen.

Change a tab page instead of a screen to monitor/change various data.

### Setting, sorting, and filtering alarms

Alarms can be set easily, reducing time and effort required for creating alarm screens.

| columna . | < Select Column to Add > - |     | Columns           | < Select Column to Add : |       | (  | and the second second      |                     | ACCENTRATION AND A    |         |                       |
|-----------|----------------------------|-----|-------------------|--------------------------|-------|----|----------------------------|---------------------|-----------------------|---------|-----------------------|
| (0)       | Name                       | - N | ¥ [0]             | Date and Time : 130      |       | N  | MRAK                       | Date and Time       | Veologe               | Marty   | Chromp-               |
|           | Status                     |     | Туро              | Date and Time            | -     |    | Altern Naised Ocknowledgeb | 2/24/28/J 204824 AM | Lints Briergenoy 3730 | Level 1 | Machinet,<br>Machinet |
|           | Alarm Code                 | -7  | ► Title (Default) | Date and Time            | and a | 71 |                            |                     |                       |         |                       |
|           | Logged-In User             |     | width 1           | 130                      |       | 1  | You can quickly            | create the o        | desired alarm sc      | reens.  |                       |
|           |                            |     | • 111             | Nessage : 300            |       | -  |                            |                     |                       |         |                       |

You can "sort" alarms by the preset item and "filter" by any keyword. The error location can be quickly identified from a large number of alarms.

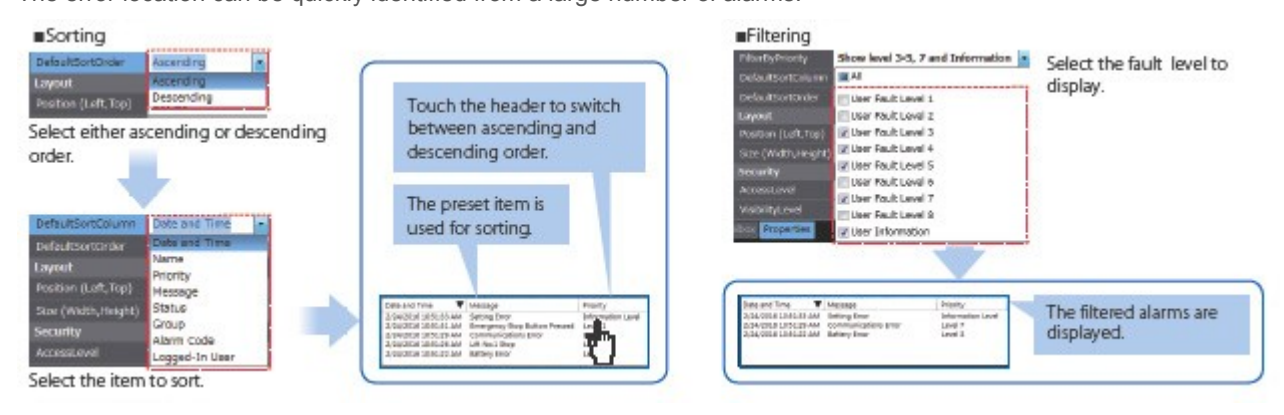

## Scaling

Scaling can be set for Data Display/Data Edit objects and global variables. Values of variables can be converted by specifying conversion expressions, which makes it easy to show data in the controller.

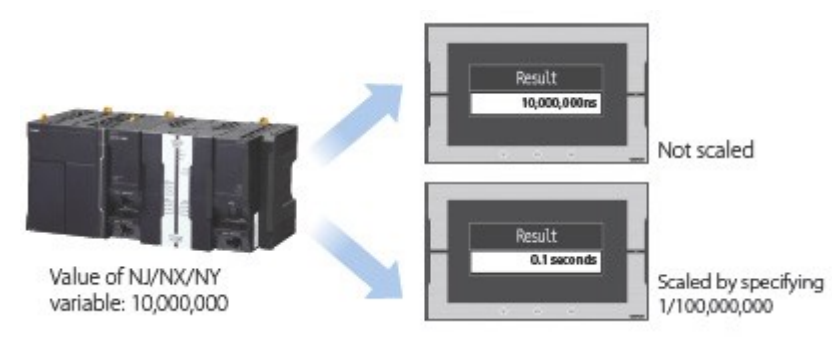

#### Broken-line graphs

Data of variables and multidimensional arrays in the controller can be displayed as broken-line graphs. Brokenline graphs can also be created from the data in the CSV files saved in the SD card inserted in the NJ/NX/NY Controller by using subroutines (Visual Basic). You can specify the display range of large array data, such as operation log, by setting the offset value.

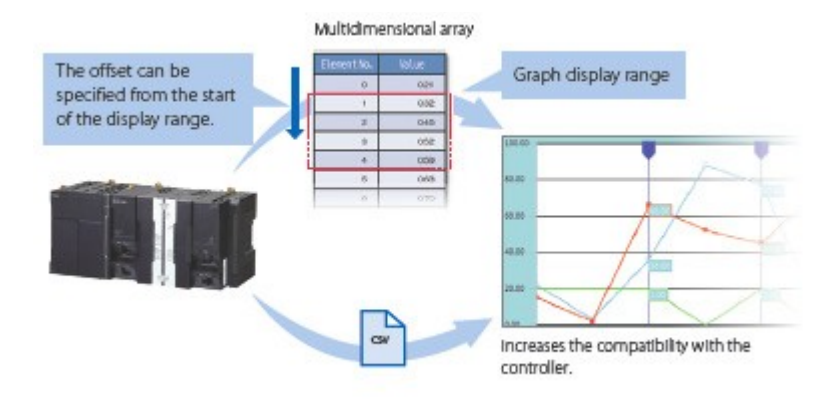

#### **OPERATE** your machine

#### Comfortable to use

#### Supporting Asian languages

An Asian language - Japanese, simplified Chinese, traditional Chinese, or Korean - can be selected to use in the keypad of the NA Series.

The keypad language changes automatically when the language is changed in the language settings. Local languages can be used to input the names of products when new recipes of the food packaging machine are added.

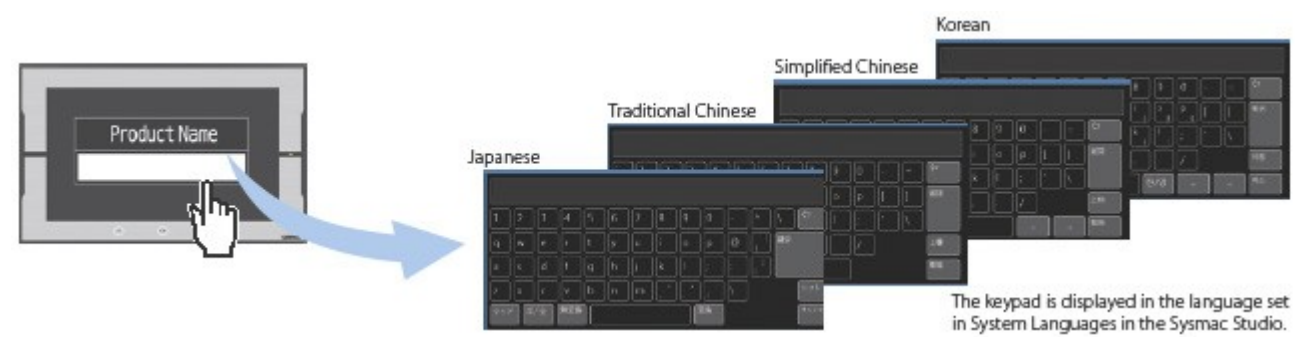

## Executing a subroutine with multiple threads

Some subroutines require time due to repeated processing or waiting time. Even such a subroutine can be executed during screen update, without affecting operability and visibility.

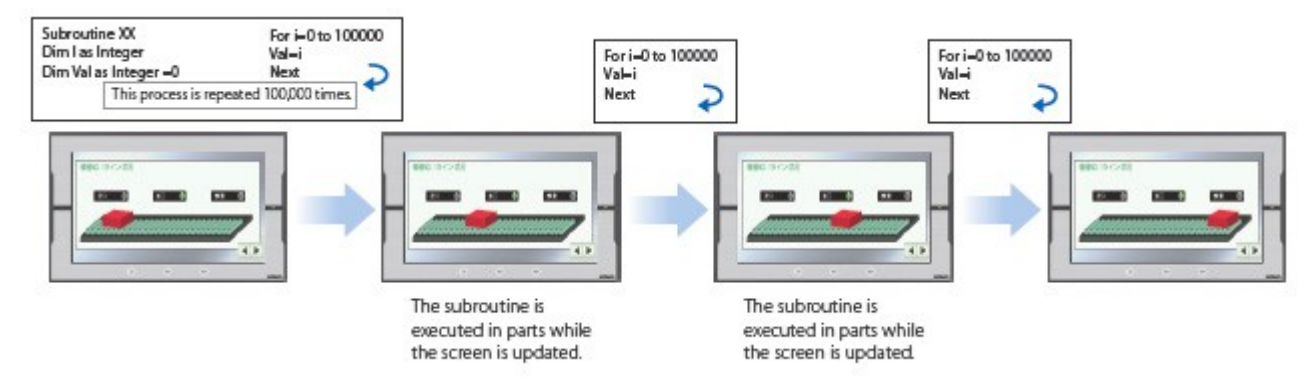

#### Page jump from user alarm

The page to switch can be specified in each alarm setting. When an alarm occurs, you can check the troubleshooter screen by selecting the displayed alarm.

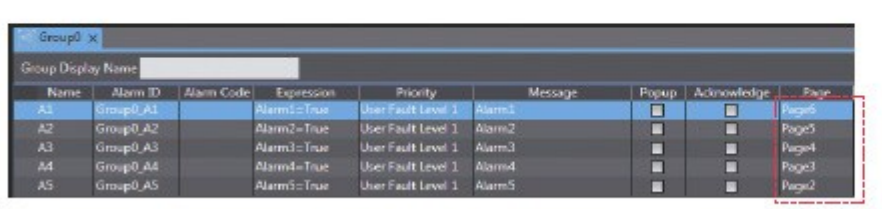

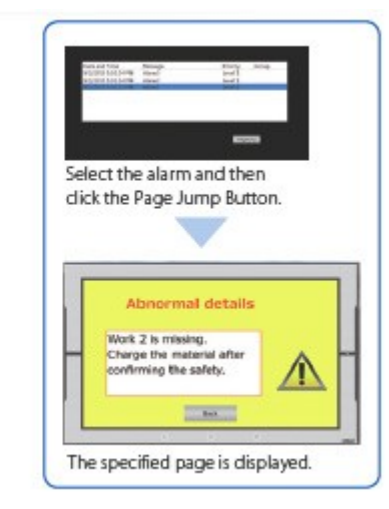

| h                                |
|----------------------------------|
| The page to switch can be        |
| specified in each alarm setting. |

## Customizing keypads and resizing objects

You can change the keypad size, choose only the keys you need, and customize the keys to execute specified actions.

Create your own keypad suitable for your applications.

The size of the Check Box, Slider, and Radio Button objects can also be changed. You can greatly improve the usability of your machine by enlarging these objects in size.

Custom keypads

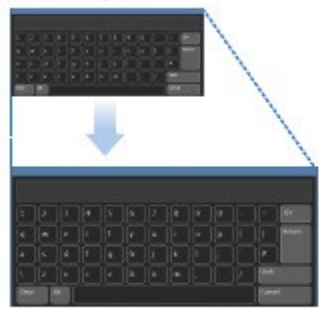

Changing the keypad size The size can be changed to suit the user's needs.

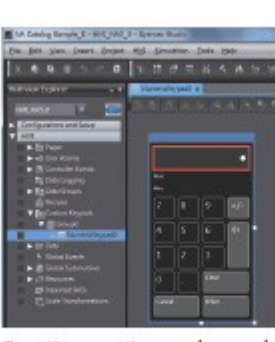

Creating user's own keypad Only the keys the user needs can be chosen, and the keys to execute specified actions can be customized.

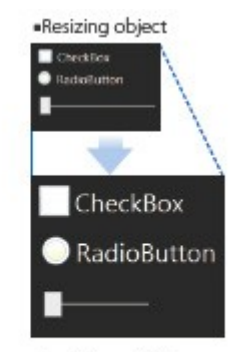

Resizing objects The properties of the object size are added. You can resize the objects suitable for your application.

## Dynamically changing upper/lower limit value

The upper and lower limit values can be dynamically changed by setting variables as maximum and minimum values of a Data Edit object. It is possible to restrict input according to the status of the machine.

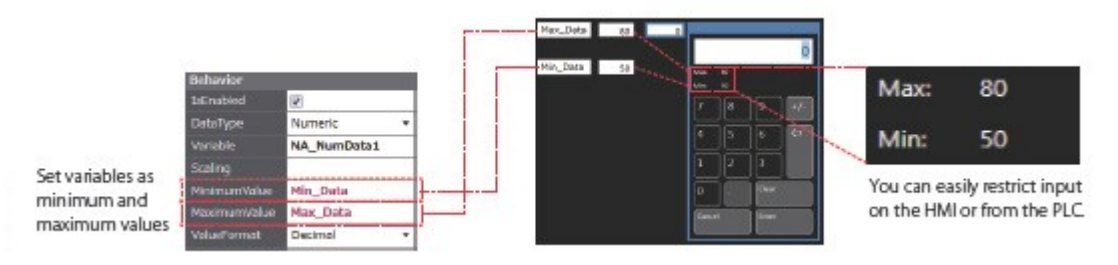

### Specifying a page number

By assigning any number to the page, you can easily switch pages from the PLC.

The previously required subroutine is no longer needed for this operation. This feature is particularly helpful when you use the CJ PLC in which pages are frequently specified by number.\*

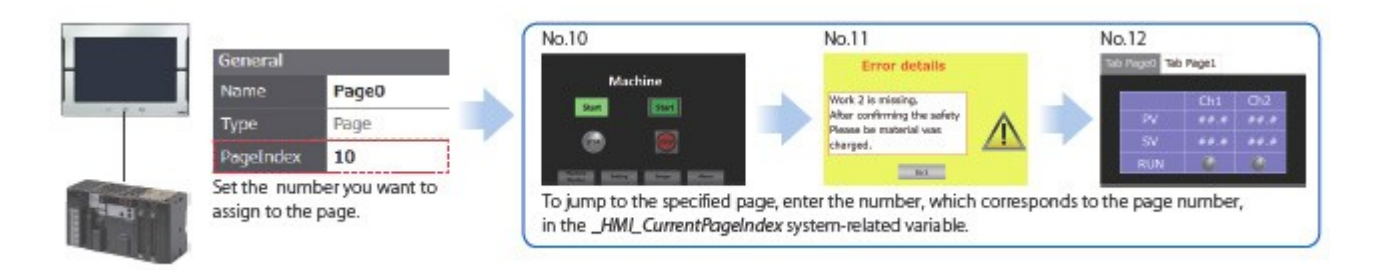

\* This function is also supported in the NJ/NX/NY Series.

## Usability: Design

### Simple screen design

## Integrated development environment

Sharing data between the NA Series and the NJ/NX/NY Series in real time on the Sysmac Studio increases design productivity.

#### Displaying editors on one screen

The NA HMI Editor and NJ/NX/NY Controller Editor can be displayed on one screen. This eliminates the need to switch between screens, making the design easier and faster.

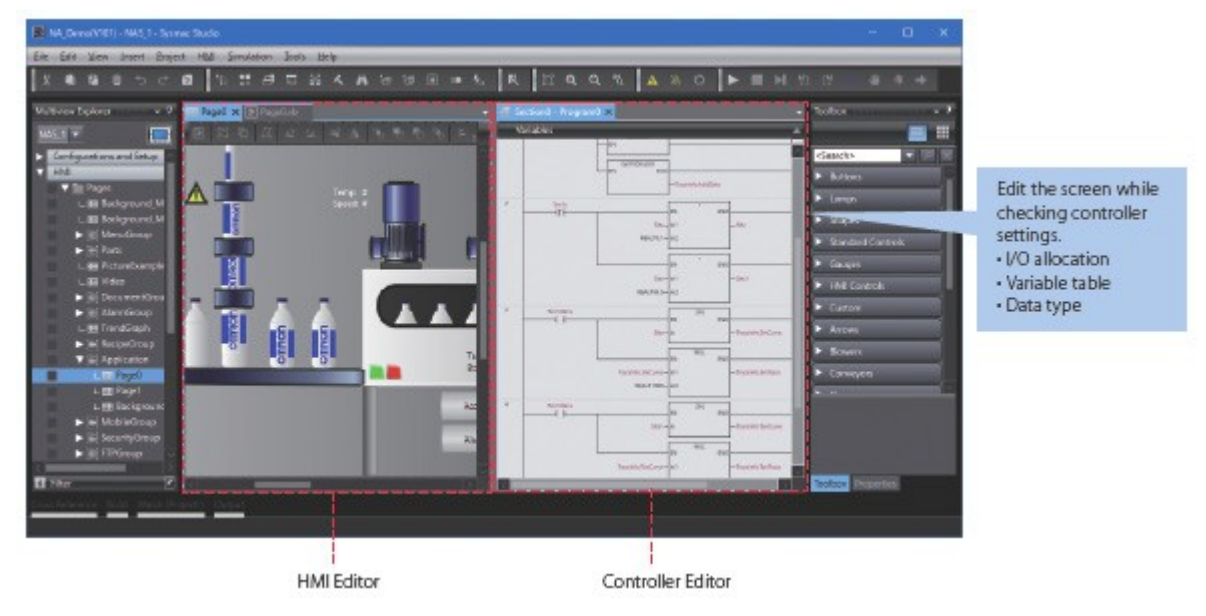

#### Concurrent development of ladder and HMI [NEW]

Device data of the NA Series can be imported from and exported to the project file. When the controller designer and HMI designer develop a machine concurrently, the screen data can be merged with the controller project.

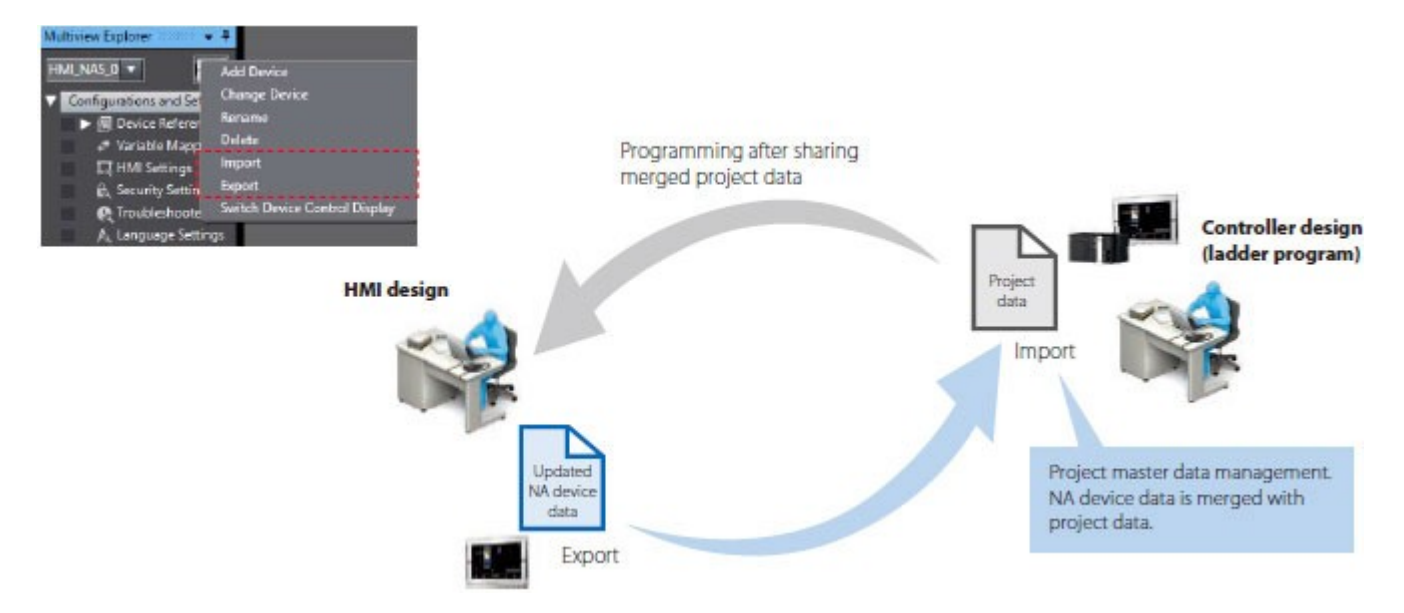

## Adding an object by drag & drop

Just drag a variable from the Ladder Editor in the NA Page Editor to add an object. The variable is automatically set in the property of the added object.\*

This eliminates the need to create and allocate HMI variables, which facilitates design work.

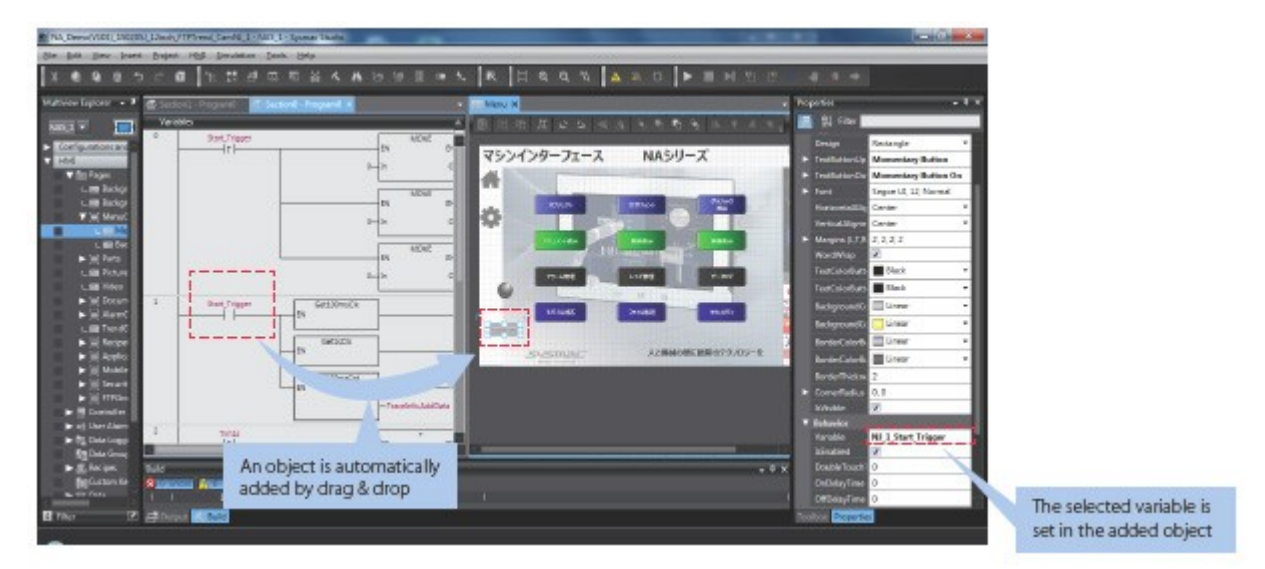

\* When an input is selected, a Button object is added automatically. When an output is selected, a Lamp object is added automatically.

## Improved mapping of controller variables to NA Series [NEW]

• NJ/NX/NY Controller variables can be automatically mapped to the NA HMI.

This improves design efficiency and ensures that all added variables are mapped.

The device name generation rule can be customized in manual mapping. Variables can be mapped according to your

desired rule.

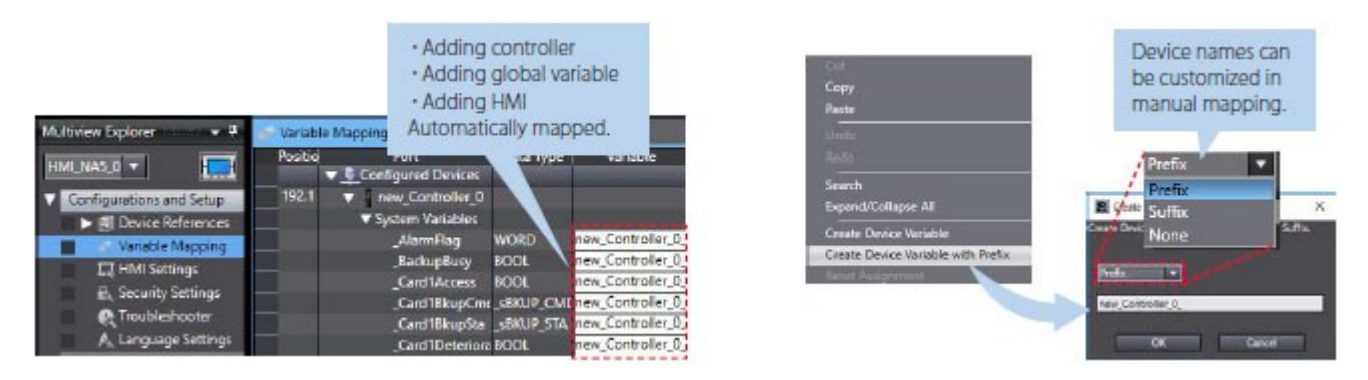

Easy to add NA variables to controller [NEW]

Variables added to the NA HMI can be registered and mapped to the controller variable table from the properties for objects or the NA global variable table.

Going back to the controller global variable table to add variables is no longer required, saving your design time.

| From NA properties                     | From NA global variable table  |                                             |
|----------------------------------------|--------------------------------|---------------------------------------------|
| seior<br>Auto_Bun 🔸                    | Giobal Variables 🗙             | = Global Varables X                         |
| Add Global Variable M<br>Name Auto_Run | Auto Run Create New            | Name Data Type<br>FileName STRING(2301      |
| Contrient                              | ErrorBit Cut<br>ErrorCade Copy | UppData1 INT<br>UppData2 INT                |
| Map to Controller Variable             | PV1 Delete                     | LowData1 INT<br>LowDats2 INT                |
| Ariable Auto_Pur                       | SV1 Register To Controller     | Auto_Run BOOL                               |
| Add of Update Variable                 |                                | Add to the controller glo<br>variable table |

## Resource management

Helps install your machines globally and modularize design.

## Language Settings [NEW]

• Different fonts, sizes, and styles can be set for different languages. You can use your specified fonts or fonts suitable for

local languages. Also the font of a specified object can be changed according to language.

• The default language can be changed. Properties and alarm groups, as well as screens, are displayed in local language,

which makes design faster and easier.

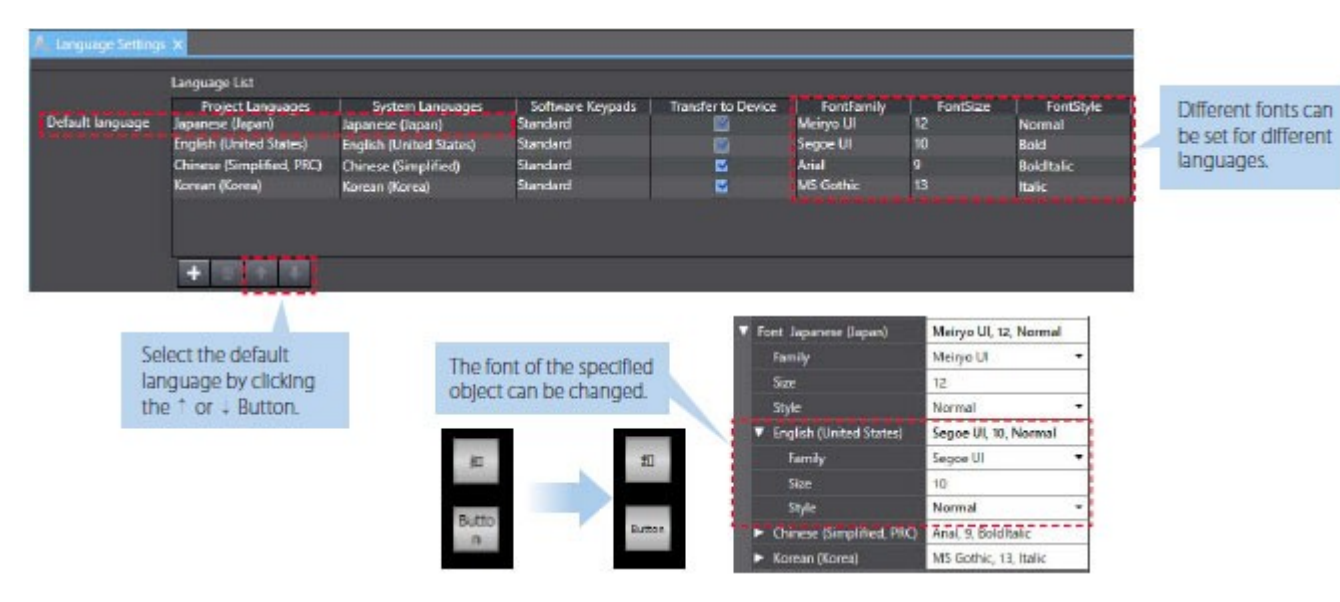

## Improved user alarm editing [NEW]

• User alarms can be exported to and imported from Excel with the same layout as the user alarm table. The table can be sorted or filtered in Excel.

• Both the message and its details are exported to and imported from Excel. They are sorted according to the alarm ID,

allowing you to edit text strings while you view all information.

| Group Displa | y Name      |              |             |            |         |                     |             |                    |              |                |              |         |             |        |          |
|--------------|-------------|--------------|-------------|------------|---------|---------------------|-------------|--------------------|--------------|----------------|--------------|---------|-------------|--------|----------|
| Name         | Alarm ID    | Alarm Code I | Expression  | n Prio     | rity    | Message             | Popup       | Adanowledge        | : Page       | Details        |              |         |             |        |          |
| Alm1         | Group0,Aim1 | 121          | lart<br>Ind | User Fault | Lenet 1 | Memagel<br>Maccose7 |             |                    | Rage0        | Detail         |              |         |             |        |          |
| Him2         | Groupojamz  | 399          | anz.        | OSSIL 101  | *200×   | Messages            | ¥           |                    | raget        | Deane          |              |         |             |        |          |
|              |             |              |             |            |         |                     |             |                    |              |                |              |         |             |        |          |
|              |             | The table    | with t      | he same    | lavou   | ut as the alarr     | n table can | be edited          | efficiently  |                |              |         |             |        |          |
|              |             |              | 20060.00    |            |         |                     |             |                    |              |                |              | 41      |             |        |          |
|              |             | 4            | A           | E          | )       | 0                   | D           | E                  | F            | G              | H            | 1       | J           | K      | L        |
|              |             | 1 Group      | Name 1      | Group N    | ame 2   | Group Name 3        | Alarm 1D    | Alarm Code         | Expression   | Priority       | Message      | Popup   | Acknowledge | Page   | Details  |
|              | -           | 3 Group      |             |            |         |                     | GroupU Alm? | 123                | Vari<br>Vari | Useri-suitLeve | n AStringO   | True    | True        | Page0  | Astringi |
|              |             | - Cacabo     |             |            |         |                     | Groupograme | 000                | A CHILL      | 00010100100000 | at yearings  | Tide    | 1) de       | - agos | HOOT GO  |
|              |             |              |             |            |         |                     |             |                    |              |                |              |         |             |        |          |
|              |             | The list of  |             | rm info    | matic   | n can be adi        | tod         |                    |              |                |              |         |             |        |          |
|              |             | The list of  |             | minio      | matic   | in can be eur       | leu.        |                    |              |                |              |         |             |        |          |
|              |             |              | A,          | B          |         | C                   | D           |                    | E            |                | F            |         |             |        |          |
|              | h.          | 1 Alarm      | P           | TYPE       | Resour  | pe Group Name       | Resource II | 2 English (Un      | (ted States) | en-US] Jac     | anese (Japar | ) De-JP | 1           |        |          |
|              |             | 2 Group      | Am1         | Message    | [mot]   |                     | AStringU    | Messaget<br>Date M |              | 2.9            | 12-3/        |         |             |        |          |
|              |             | 4 Group      | Ami -       | Liecans    | Imot    |                     | AString -   | - Decam            |              |                | 17-77        |         |             |        |          |
|              |             | 5 Group      | Alm2        | Details    | [mot]   |                     | AStringS    | Detail2            |              | 111            | B2           |         | 10          |        |          |
|              |             |              |             |            |         |                     |             |                    |              | 1              |              |         |             |        |          |
|              |             |              |             |            |         |                     |             |                    |              |                |              |         |             |        |          |
|              |             |              |             |            |         |                     |             | You can            | edit both    | the messag     | ies and de   | tails   |             |        |          |
|              |             |              |             |            |         |                     |             | in all lan         | iguages o    | n the same s   | sheet.       |         |             |        |          |
|              |             |              |             |            |         |                     |             |                    |              |                |              |         |             |        |          |

• Even if alarms are grouped, such as by machine module, all alarms can be imported and exported at once.

#### Improved resource editing [NEW]

• In addition to entering a text string directly in properties, you can assign an ID first and enter a text string later. This resource ID-based management enables you to standardize screens first and then enter all text strings edited in Excel

to suit machine specifications.

| Image: Section of the ID in the properties.         Edit text strings in Excel during machine design                                                                                                    | _   |       |      | 2010/02/11 16:00:24 | 1 |  |  |  |          | Authene, A     |               |      |      |      | 2014/05/ | 1.000                                                                                                    |
|----------------------------------------------------------------------------------------------------|-----|-------|------|---------------------|---|--|--|--|----------|----------------|---------------|------|------|------|----------|----------------------------------------------------------------------------------------------------|
| Image: Section of the section of the section of th                                |     |       | 1    |                     |   |  |  |  | 1        |                | -             |      |      | CV.  |          |                                                                                                    |
| Import to change                                                                                                    | •   | ****  |      |                     |   |  |  |  |          | Machine        | A,OM/OIT      | **** | -    | **** | 1.10     |                                                                                                    |
| Image: Series of the properties.       Image: Series of the properties.                                                                                                    |     | ****  |      | -                   |   |  |  |  |          | MartingAlford  | maniphus Tate | **** | -    | **** | -        | -                                                                                                    |
| Enter only the ID in the properties.          Edit text strings in Excel during machine design                                                                                                    |     | 88.84 |      |                     |   |  |  |  |          | Walling (J)    | respect time  | **** | · 6  | **** |          |                                                                                                    |
| * #### i       #### i       #### i       #### i       #### i       ##### i       ##### i       ###### i       ####################################                                                                                                    |     | ****  |      |                     |   |  |  |  |          | Name Adda      | ins Ingenier  | **** | τ    | **** | 2        | -                                                                                                    |
| Image: State of State of S                                | . + | 88.85 | **** |                     |   |  |  |  |          | Machine        | A Rotage      | **** | Ŷ    | **** |          | -                                                                                                    |
| Enter only the ID in the properties.                                                                                                    |     | ****  |      | 1 × 1               |   |  |  |  |          | Mator          | A.Commi       | **** | ~    | **** | **       | -                                                                                                    |
| Image: State of the state of the state o                  | _   |       |      |                     |   |  |  |  |          |                |               |      |      |      |          |                                                                                                    |
| The second second secon |     |       |      |                     |   |  |  |  |          | alar mari      | Barris Las    |      | 1016 | -    |          | and the local division in which the local division in the local division in the local di |
|                                                                                                    | -   |       |      |                     |   |  |  |  | fan<br>T | Applement Fra. | Corr Long     |      |      |      |          | in Ca                                                                                                    |

• Even if resources are grouped, such as by machine module, all resources can be imported and exported at once.

• Object properties (e.g., variables and expressions of buttons and lamps, resource IDs, text strings) in all languages on the

same page can be imported and exported.

Multiple properties can be edited at once in Excel, making resource editing easier, faster, and more precise.

| Image: Image: |             |                                                                                                    |                                                                                                    |                                                                                                    |                                                                                                    |                                                                        |                                    |                             |                                                                        |
|----------------------------------------------------------------------------------------------------|-------------|----------------------------------------------------------------------------------------------------|----------------------------------------------------------------------------------------------------|----------------------------------------------------------------------------------------------------|----------------------------------------------------------------------------------------------------|------------------------------------------------------------------------|------------------------------------|-----------------------------|------------------------------------------------------------------------|
|                                                                                                    |             |                                                                                                    |                                                                                                    |                                                                                                    | The second second second second second second second second second second second second second second second se |                                                                        |                                    |                             |                                                                        |
| fficiently add pages                                                                                                    | 1           | Page Name                                                                                                    | Chiert Name                                                                                                    | Procedu Name                                                                                                    | Setting Ch                                                                                                    | ange multip                                                            | le                                 |                             |                                                                        |
| fficiently add pages                                                                                                    | 1           | Page Name<br>PageO                                                                                                    | D<br>Object Name<br>Label0                                                                                                    | Property Name<br>Text                                                                                                    | Setting Ch<br>String25 Va                                                                                       | hange multipl<br>riables and                                           | le                                 |                             |                                                                        |
| fficiently add pages<br>f the same layout                                                                                                    | 123         | A Page Name Page0 Page0 | D<br>Chiect Name<br>Label0<br>Button0                                                                                         | Procerty Name<br>Text<br>Text                                                                                                    | P<br>Setting<br>String25<br>Va                                                                                  | nange multip<br>riables and<br>source IDs at                           | le                                 |                             |                                                                        |
| fficiently add pages<br>f the same layout                                                                                                    |             | A Page Name<br>Page0<br>Page0<br>Page0<br>Page0<br>Page0                                                                                                    | D<br>Ctiert Name<br>LatelO<br>ButtonO<br>ButtonO<br>ButtonO                                                                   | C<br>Property Name<br>Text<br>Text<br>Text On<br>Variable                                                                                                    | P<br>Setting<br>String25<br>String32<br>String32<br>Tes                                                         | nange multip<br>riables and<br>source IDs at                           | le<br>once.                        | Chapm                       | e multiple text                                                        |
| ficiently add pages<br>the same layout                                                                                                    | 1 2 3 4 5 0 | A Page Name<br>Page0<br>Page0<br>Page0<br>Page0<br>Page0<br>Page0                                                                                                    | D<br>Object Name<br>Label0<br>Button0<br>Button0<br>Button0<br>Button0<br>Button0                                             | C<br>Procerty Name<br>Text<br>Text<br>TextOn<br>Variable<br>Preedback/Expression                                                                                                    | Setting Ch<br>String25 Va<br>String32 Va<br>String32 res<br>CHDeta1                                             | ange multip<br>riables and<br>source IDs at                            | le<br>once.                        | Change                      | e multiple text                                                        |
| ficiently add pages<br>the same layout                                                                                                    | 12345       | A<br>Page Name<br>Page0<br>Page0<br>Page0<br>Page0<br>Page0<br>Page0                                                                                                    | B<br>Ctiect Name<br>Late(0<br>Button(0<br>Button(0)<br>Button(0)<br>Button(0)                                                 | Protectly Name<br>Text<br>Text<br>Text<br>Variable<br>Preditack/Expression                                                                                                    | Setting<br>String25<br>String25<br>String32<br>DifDeta1                                                         | ange multip<br>riables and<br>source IDs at                            | le<br>once.                        | Change                      | e multiple text<br>in different                                        |
| ficiently add pages<br>the same layout                                                                                                    | 122345      | A<br>Page Name<br>Page0<br>Page0<br>Page0<br>Page0<br>Page0<br>Page0                                                                                                    | 0<br>Ctiect Name<br>Later0<br>Butan0<br>Butan0<br>Butan0<br>Butan0<br>Butan0                                                  | Protects Name<br>Text<br>Text<br>TextOn<br>Veriste<br>PeedbackCorression                                                                                                    | Setting<br>String25<br>Va<br>String32<br>String32<br>DHDwa1                                                     | hange multip<br>riables and<br>source IDs at                           | once.                              | Changi<br>strings<br>anguag | e multiple text<br>in different<br>ges at once.                        |
| inciently add pages<br>the same layout                                                                                                    | 123450      | A<br>Page Name<br>Page0<br>Page0<br>Page0<br>Page0<br>Page0                                                                                                    | B<br>Catel<br>Latel<br>Butano<br>Butano<br>Butano<br>Butano<br>Butano<br>Butano                                               | Froerty Name<br>Texe<br>Texe<br>Texe<br>Texet<br>Texet<br>Texet<br>Texet<br>Texet<br>Texet<br>Texet<br>Texet<br>Texet<br>Texet<br>Texet<br>Texet<br>Texet<br>Texet<br>Texet<br>Texet<br>Texe<br>Texe | Setting<br>String25<br>String32<br>BHDwa1                                                                       | ange multip<br>riables and<br>source IDs at                            | le<br>once.                        | Changi<br>strings<br>anguag | e multiple text<br>in different<br>ges at once.<br>G                   |
| inciently add pages<br>the same layout                                                                                                    |             | A<br>Page Name<br>Page0<br>Page0<br>Page0<br>Page0<br>Page0<br>Page0                                                                                                    | B<br>Chierd: Name<br>LateR0<br>Button0<br>Button0<br>Button0<br>Button0<br>Button0<br>Button0                                 | Frozenty Name<br>Text<br>Text<br>Text On<br>Variable<br>Teedback/Surression<br>Come<br>Property Name                                                                                                 | Setting<br>String25<br>String25<br>String22<br>BitData1<br>BitData1<br>BitData1                                 | nange multip<br>riables and<br>source IDs at                           | le<br>once.<br>英語(米国)              | Changi<br>strings<br>anguag | e multiple text<br>in different<br>ges at once.<br>B # 16 (B #) D=~    |
| ficiently add pages<br>the same layout                                                                                                    |             | A<br>Page Name<br>Page0<br>Page0<br>Page0<br>Page0<br>Page0<br>Page0<br>Page0<br>Page0<br>Page0                                                                                                    | B<br>Cherct Name<br>LateR0<br>Button0<br>Button0<br>Button0<br>Button0<br>Button0<br>Button0<br>Button0<br>Button0<br>Button0 | Property Name<br>Text<br>Text<br>TextOn<br>Variable<br>Preclarad/Expression<br>C<br>me Property Name<br>Text                                                                                         | Setting<br>Stimpsz<br>Stimpsz<br>Stimpsz<br>Dittorat<br>Dittorat                                                | ange multip<br>riables and<br>source IDs at<br>Resource ID<br>String25 | le<br>once.<br>英語(米国)<br>Machine_A | Changi<br>strings<br>anguag | e multiple text<br>in different<br>ges at once.<br>日本信(日本)[p=-、<br>资価人 |

# Page Editor

Provides a simple GUI and a full suite of functionality to assist and streamline the design process.

## Data input order

The data input order can be set.

When numeric values are entered consecutively, the focus automatically moves to the next Data Edit object by touching the Enter key.

Input errors and input time can be minimized.

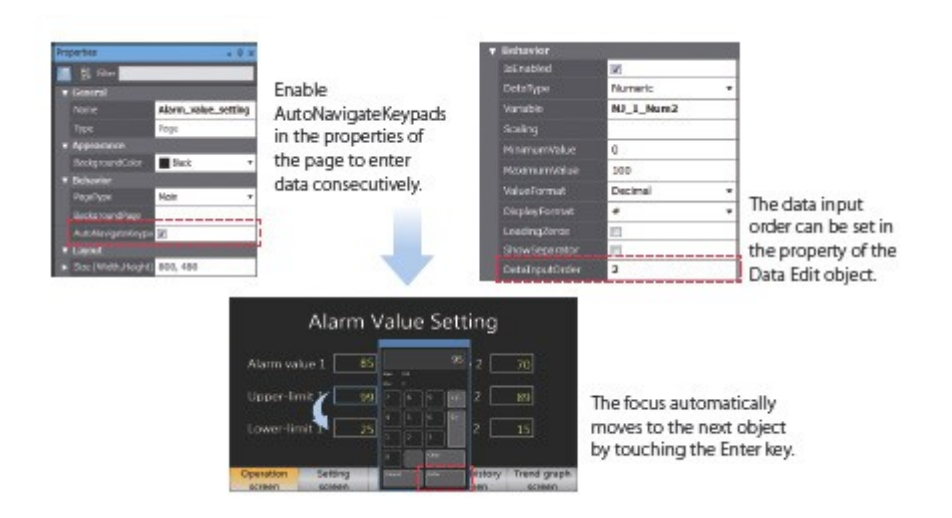

## Changing type of button

The type of the Buttons including Set and Momentary can be changed easily in the properties whenever you want, even during or after designing the Button.

| me            | Button0         | 2<br>2<br>2 |   | Button     |
|---------------|-----------------|-------------|---|------------|
| pe            | Button          | *           |   |            |
| pearance      | Button          |             | 1 |            |
| esign         | MomentaryButtor | 1           |   |            |
| ext (Default) | SetButton       |             |   | Set Button |
| ont           | ResetButton     |             |   | Decourton  |

No need to recreate the button to change its type. The settings will be maintained even the type has been changed, reducing the amount of work required for screen creation.

## Buttons with the lamp function

You can easily create Buttons with the lamp function.

| Types of Buttons with                    | the lamp function                                         | Example                                    | <ul> <li>Conceptual</li> </ul>                   | figure for setting objects                                                                       |
|------------------------------------------|-----------------------------------------------------------|--------------------------------------------|--------------------------------------------------|--------------------------------------------------------------------------------------------------|
| Setting                                  | Condition for lightning lamps                             | VisualFeedback Touch (Button)              | Variable                                         | NA_BitData1                                                                                      |
| Touch(Button)                            | Pressing Button                                           | Touch (Button)<br>Variable (Button)        | DoubleTouchTime                                  | 0                                                                                                |
| Variable(Button)                         | Variable                                                  | Feedback (Button)                          | DelayTime<br>VisuaFeedback                       | o<br>Variable (Button) + Feedback (Indicator)                                                    |
| Feedback(Button)                         | Feedback Expression                                       | s Touch (Button) + Feedback (Indicator)    | Pedlacktopess                                    | NA_NemDataz>=2                                                                                   |
| Touch(Button)<br>+Feedback(Button)       | Pressing Button + Feedback<br>Expression                  | - Variable (Button) + reedback (Indicator) | One object th<br>functions can<br>need for creat | at has both button and lamp<br>be created. This eliminates the<br>ting multiple objects, helping |
| Touch(Button)<br>+Feedback(Indicator)    | Button: Pressing Button<br>Indicator: Feedback Expression |                                            | create screen                                    | s faster.                                                                                        |
| Variable(Button)<br>+Feedback(Indicator) | Button: Variable<br>Indicator: Feedback Expression        |                                            |                                                  |                                                                                                  |
|                                          |                                                           | A lamp (indicator) can be set on a bu      | tton.                                            |                                                                                                  |

### **Creating duplicate objects**

Based on one object, you can create multiple copies with the same appearance and settings by specifying an offset value for an array variable.

This makes screen creation faster and easier.

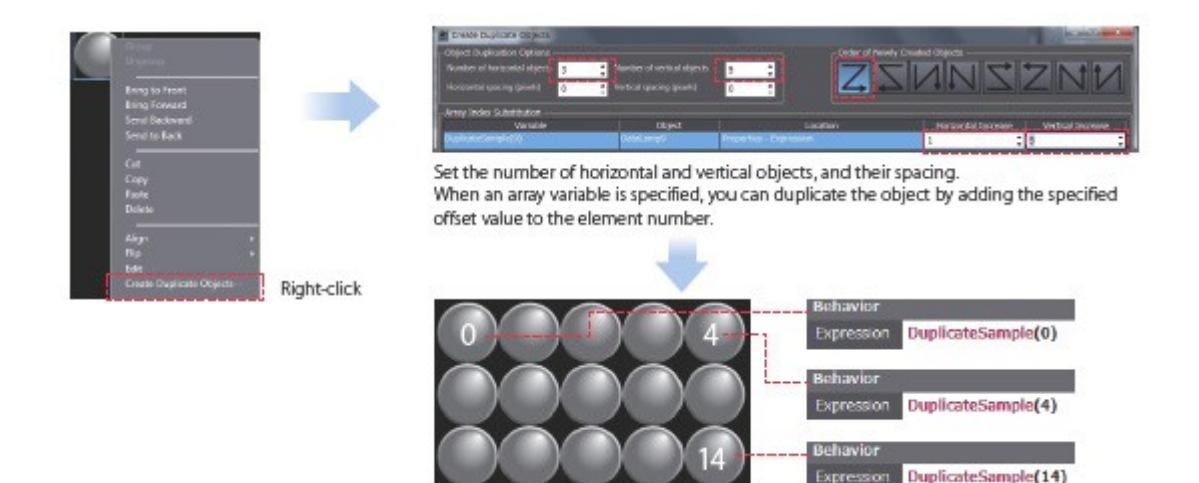

### NA screen capture

The screens displayed on the NA Series can be captured and saved in the SD card inserted in the NA Series or the USB memory connected to the NA Series.

When a screen of the NA Series is required to create a machine operation manual
When the current screen is required to save as proof of a trouble

Supported format: PNG

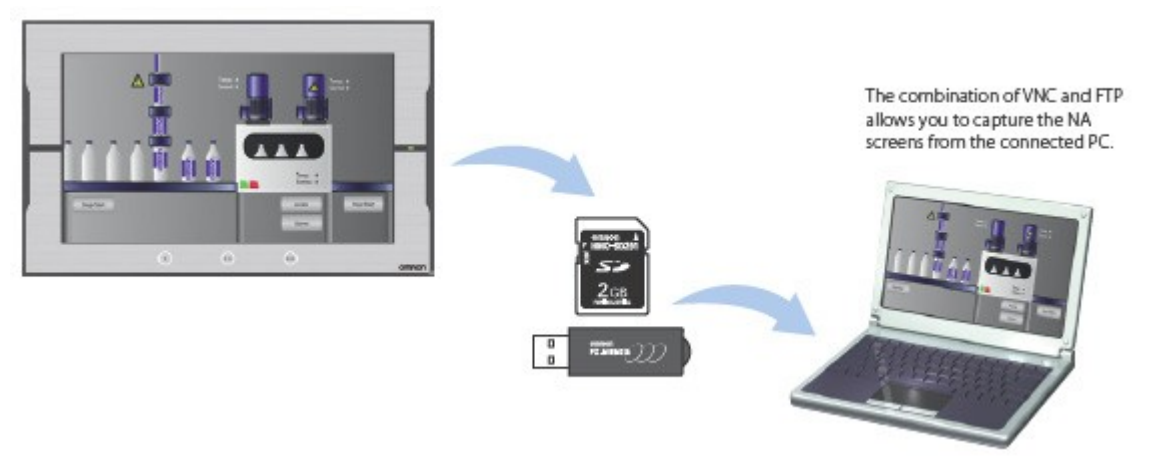

## **Usability: Debugging**

Easy and fast debugging in integrated development environment

## Integrated Simulator

The NJ/NX/NY Controller Simulator and NA HMI Simulator can be displayed on one screen. You can quickly debug the controller program and the HMI application at the same time.

|                                                                                                    | Constantial     Constantial     Constanti | A REAL PROPERTY OF THE PROPERTY OF THE PROPERT | Operations, such<br>as stop and step                                          |
|----------------------------------------------------------------------------------------------------|----------------------------------------------------------------------------------------------------|----------------------------------------------------------------------------------------------------|-------------------------------------------------------------------------------|
| In a construction of the second second secon | Marka         Description         Description           Weith         Description         Description         Description           Weith         Description         Description         Description           Weith         Description         Description         Description           Weith         Description         Description         Description           Weith         Description         Description         Description           Weith         Description         Description         Description           Weith         Description         Description         Description           Weith         Description         Description         Description           Weith         Description         Description         Description           Weith         Description         Description         Description           Weith         Description         Description         Description                                                                                                    |                                                                                                    | execution, can be<br>performed for both<br>HMI and controller<br>simulations. |

Switchable to the screen for desining.

## [NEW]

• You can display the selected page and change properties without stopping the Simulator. Immediate debugging during

simulation before building will prevent you from forgetting to correct errors and reduce the frequency of building.

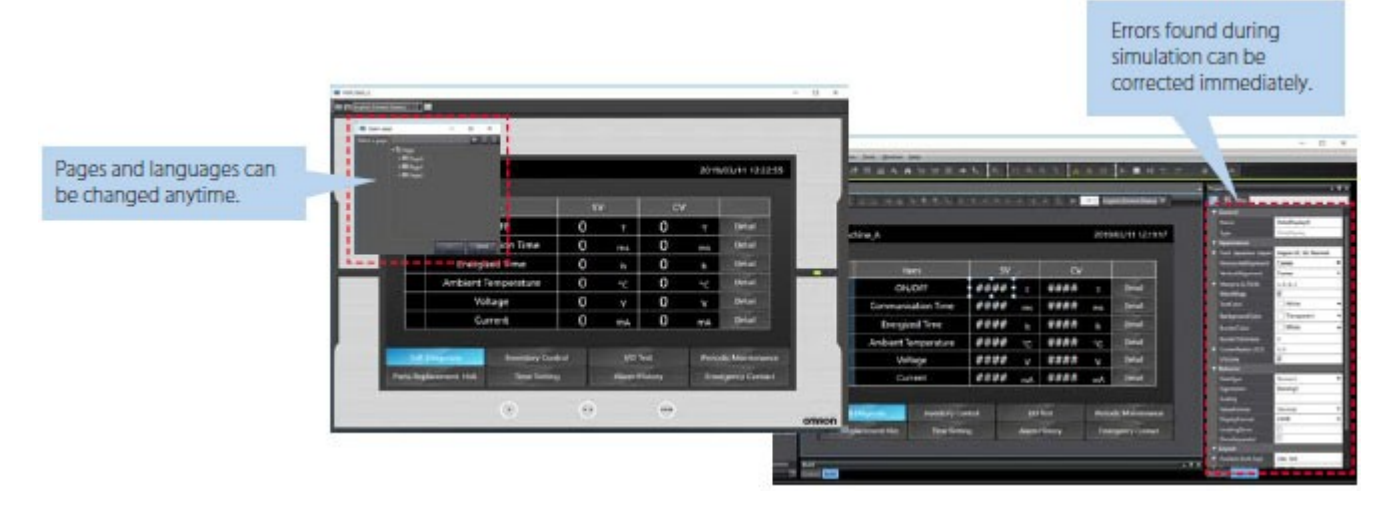

# Watch Tab Page

The same GUI as the NJ/NX/NY Controller is used. Register the variable to monitor/change and then change its value on the Watch Tab Page to easily debug screens with the NA Simulator without the physical HMI.

| WATCHT    |              |            |         |               |            |                  | <b>* *</b> 7 |
|-----------|--------------|------------|---------|---------------|------------|------------------|--------------|
| Name      | Coline value | Modify     | Comment | I Data type I | AT         | Display format 1 |              |
| NL1_AUM1  | True         | THUE FALSE |         | Boolean       | NU_1.ALM1  | Boolean +        |              |
| NJ1,AUN2  | False        | TRUE FALSE |         | Boolean       | NJ_1.ALM2  | Boolean -        |              |
| N_1,Lanp  | True         | TRUE FALSE |         | Boolean       | NL.L.Lomp  | Boolean T        |              |
| N_1_Start | False        | TRUE FALSE |         | Boolean       | NJ_L.Start | Boolean T        |              |
| N_1_Nun1  | 123          | 123        |         | Short         | NI_1.Num1  | Decimal T        |              |

#### Change to TRUE

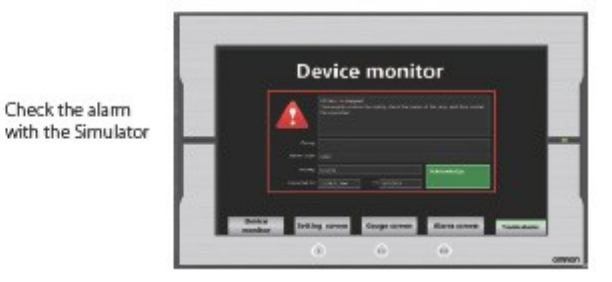

The same GUI for the cross reference function as the NJ/NX/NY Controller can be used.

When a variable is clicked in the global variable table, a list of the locations where the variable is used is displayed in the Cross Reference Tab Page.

By clicking the location, you can access the object, subroutine, or ladder program where the variable is used across the entire project. This makes screen design and debugging quicker and easier.

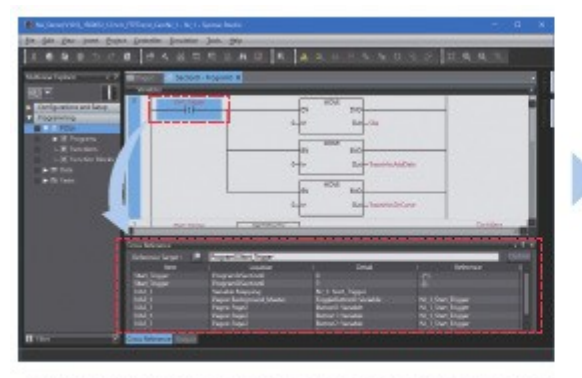

Click the variable in the global variable table to show a list of the locations where the variable is used in the Cross Reference Tab Page.

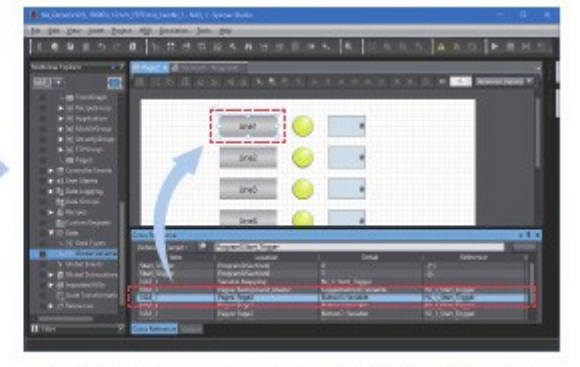

Click the location to access the object where the variables is used.

### Search and Replace

You can search and replace text strings in all subroutines (Visual Basic), objects, and variables within a project. It is quick and easy to edit and debug variable names and switch labels.

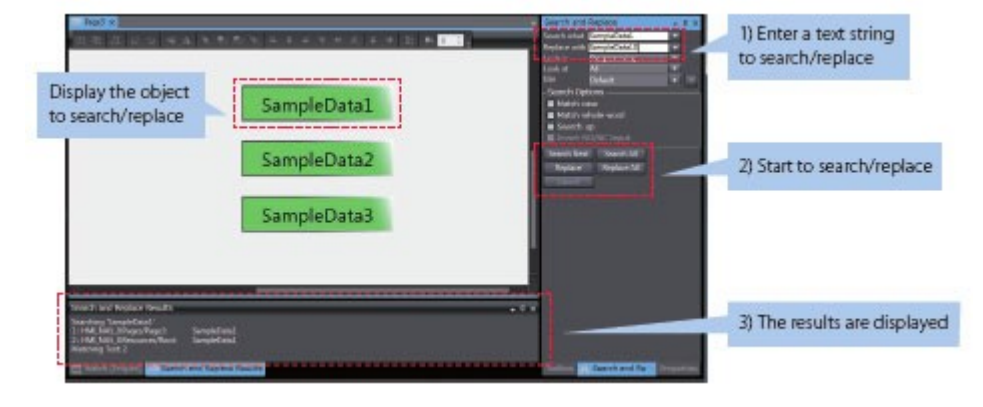